| SUBJECT                                 | Date                  |
|-----------------------------------------|-----------------------|
| YARDI VOYAGER PROCEDURES MANUAL         | 1-31-18               |
| <b>REPORTING – STATUS OF AN INVOICE</b> |                       |
|                                         | <b>D</b> 1 0 <b>F</b> |

Page 1 of 5

PURPOSE: To determine if an invoice has been paid

PREPARED BY: SM or DM

WHEN PREPARED: As needed, but, prior to calling or emailing the accounting department

- (1) Log-in to Yardi Voyager.
- (2) From your dashboard, on the side menu, click on "ROLES" (A) and then click on "RESIDENT MANAGER" (B).

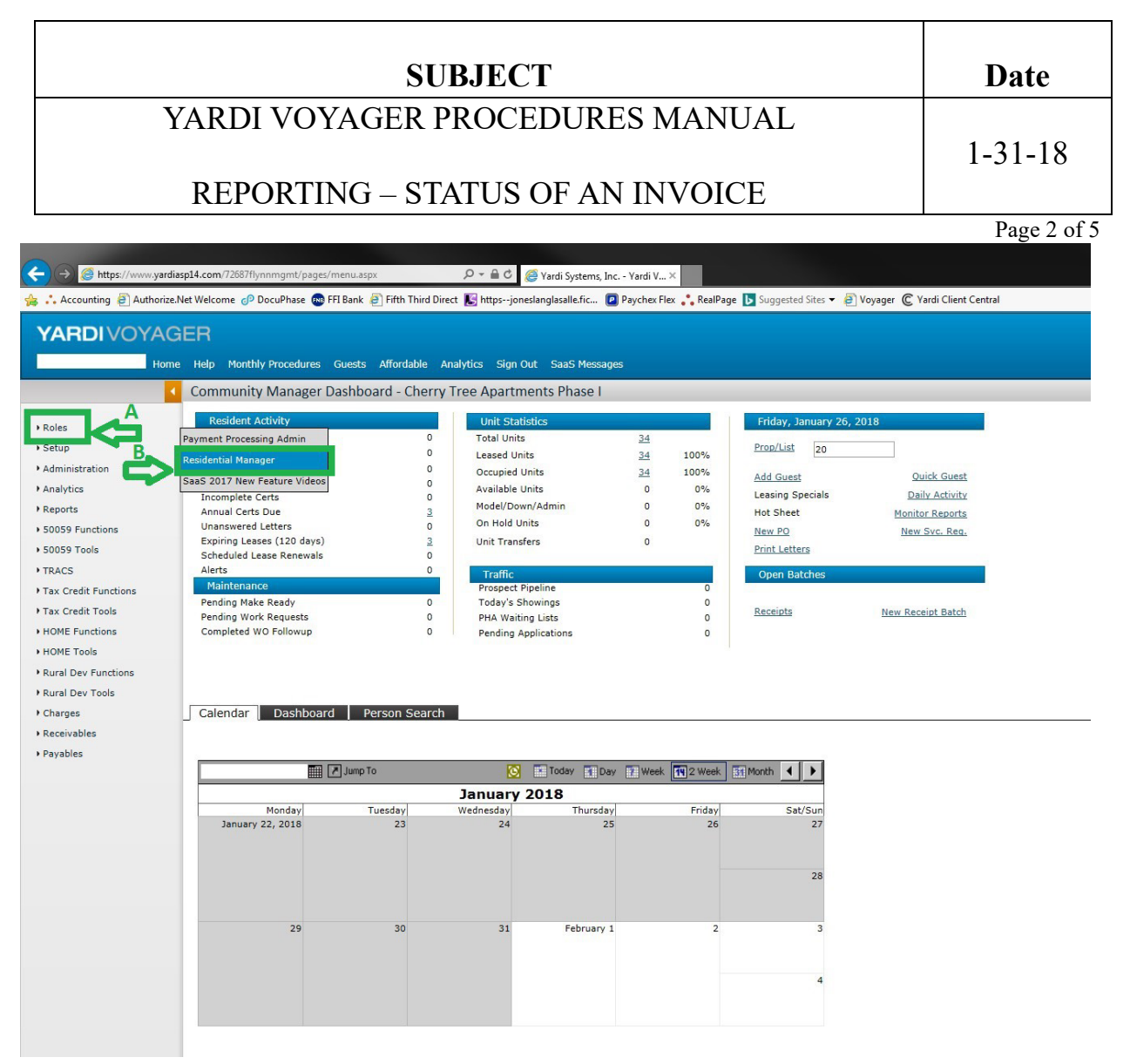

(3) From the side menu, click on "ANALYTICS" (A); then click on "OPERATIONS" (B); then click on "AGED PAYABLE" (C)

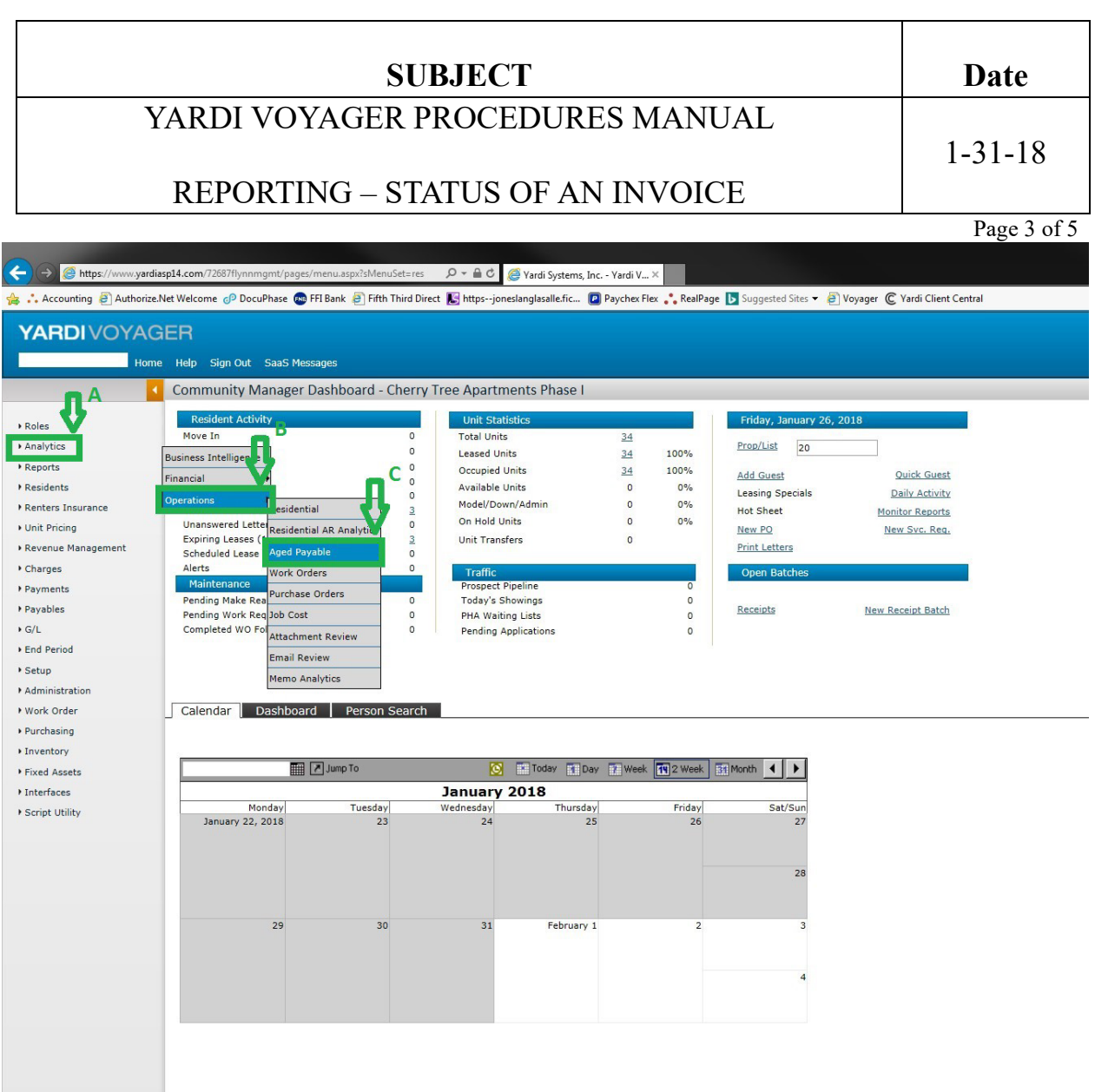

There will now be two reports available. They are:

Aging - The Aging report will display all items currently in the system unpaid

Payee Ledger - The Payee Ledger will display all invoices, paid and unpaid

Both reports will allow you do drill down into the control numbers to view attachments and checks.

#### (4) AGING REPORT

On the Payable Analytics Screen

Date

1-31-18

## SUBJECT

# YARDI VOYAGER PROCEDURES MANUAL

## **REPORTING – STATUS OF AN INVOICE**

Page 4 of 5

- A) Select Aging from the pulldown list
- B) Enter Your Property Code
- C) Enter in the Period Box the Month & Year
- D) Enter in the Age As Of Box Today's Date
- E) Check the box for Detail
- F) Click on Display to view the report

This will display current open invoices.

If you see asterisks (\*) that means there are more items to view.

All items in BLUE are available for drilling down to invoices and attachments.

| 14                                                                                                    | me Help Sign (                                                                                                  | Dut SaaS Messa            | 015                             |                                                      |                    |              |          |                          | n                                              |                                 |                 |                 |       |
|----------------------------------------------------------------------------------------------------|----------------------------------------------------------------------------------------------------|---------------------------|---------------------------------|------------------------------------------------------|--------------------|--------------|----------|--------------------------|------------------------------------------------|---------------------------------|-----------------|-----------------|-------|
|                                                                                                    | Payable Ar                                                                                                    | nalytics                  |                                 |                                                      |                    | _            | _        |                          | VE                                             |                                 |                 |                 |       |
| Analytics     Analytics     Keports     Resports     Residentus     Renters Insurance     Unit Pricing     Revenue Management     Charges     Payments     Payments     G/L     End Period | Report Type<br>Property<br>AP Account<br>Control No.<br>Betch No.<br>Period<br>Age is of<br>Due Date<br>Digplay | Aging<br>20<br>01/26/2018 | EDE Clear                       | Lizense Type                                         | ¢                  |              |          |                          | Dess     Incluse     Incluse     Grid     Grid | terCompany<br>yr Aging          |                 |                 |       |
| Setup     Administration     Work Order                                                                                                    | Payee                                                                                                    | Remittance                | Payee Name                      | Invoice                                              | Control            | Batch Id     | Property | Invoice Date             | Account                                        | Invoice #                       | Current         | 0-30            | 31-60 |
| Purchasing     Inventory                                                                                                    | come                                                                                                    | comc-2026<br>(pc-2025     | Comcast<br>Florida Pest Control | Phone & Internet 01/22-02/21<br>PO1502 01/18 Service | P-27710<br>P-27704 | 1805<br>1805 | 20<br>20 | 01/18/2018<br>01/22/2018 | 8250<br>6080                                   | 8495 74 302 0290516<br>823856 0 | 85.27<br>210.00 | 85.27<br>210.00 |       |
| Fixed Assets                                                                                                    | sta<br>usda                                                                                                    | sta-2026                  | Staples Advantage<br>USDA       | PO1501 Supplies<br>:Prog Gén payable adjustment      | P-27682            | 1805         | 20<br>20 | 01/20/2018               | 8260<br>9010                                   | 3365939733<br>:RA consolidation | 29.25<br>0.00   | 29.25<br>0.00   |       |
| i Interfaces<br>I Script Utility                                                                                                    | Grand Total                                                                                                    |                           |                                 |                                                      |                    |              |          |                          |                                                |                                 | 324.52          | 324.52          | 9     |

#### (5) **PAYEE LEDGER**

Date

1-31-18

#### SUBJECT

# YARDI VOYAGER PROCEDURES MANUAL

REPORTING – STATUS OF AN INVOICE

On the Payable Analytics Screen

- A) Select Payee Ledger from the pulldown list
- B) Enter Your Property Code
- C) Enter in the Period Box the Month & Year
- D) Check the box for Detail
- E) Click on Display to view the report

All fields are optional allowing you for many different types of searches.

This will display current open invoices by vendor

If you see asterisks (\*) that means there are more items to view.

All items in BLUE are available for drilling down to invoices, attachments and checks.

If you want to search on a specific vendor, enter the information in the payee field and display.

|                                                                                                    | ardiasp14.com/72687flynnr                                                                                                    | mgmt/pages/menu.                                                                                            | .aspx?sMenuSet=res 🛛 🔎 ▼ 🗎 Ċ                                                                                                    | 🥔 Yardi Systems, Inc Payabl 🛛                                                                                                    |                                                                                                    |                                                                                        |                                                                                                    |                                                                                                    |                                                                                                    |                                                                                                    |
|----------------------------------------------------------------------------------------------------|----------------------------------------------------------------------------------------------------|----------------------------------------------------------------------------------------------------|----------------------------------------------------------------------------------------------------|----------------------------------------------------------------------------------------------------|----------------------------------------------------------------------------------------------------|----------------------------------------------------------------------------------------|----------------------------------------------------------------------------------------------------|----------------------------------------------------------------------------------------------------|----------------------------------------------------------------------------------------------------|----------------------------------------------------------------------------------------------------|
| , 📫 Accounting 🗿 Author                                                                                                    | rize.Net Welcome 🧔 Doc                                                                                                    | cuPhase 🐽 FFI Ban                                                                                           | ık 🕘 Fifth Third Direct <b>E</b> httpsjo                                                                                                    | oneslanglasalle.fic 😰 Paychex Flex 🛟 F                                                                                                    | RealPage 🚺 Sug                                                                                                    | gested Sites 🔻                                                                         | 🛃 Voyager 🔘 Y                                                                                                    | ardi Client Cer                                                                                                    | ntral                                                                                                    |                                                                                                    |
|                                                                                                    | GER                                                                                                    |                                                                                                    |                                                                                                    |                                                                                                    |                                                                                                    |                                                                                        |                                                                                                    |                                                                                                    |                                                                                                    |                                                                                                    |
| Н                                                                                                    | ome Help Sign Out                                                                                                    | SaaS Messages                                                                                               |                                                                                                    |                                                                                                    |                                                                                                    |                                                                                        |                                                                                                    |                                                                                                    |                                                                                                    |                                                                                                    |
|                                                                                                    | Payable Analy                                                                                                    | vtics                                                                                                    |                                                                                                    |                                                                                                    |                                                                                                    |                                                                                        |                                                                                                    |                                                                                                    |                                                                                                    |                                                                                                    |
|                                                                                                    | Report Type p                                                                                                    | avee Ledger                                                                                                 |                                                                                                    | Complex                                                                                                    |                                                                                                    |                                                                                        |                                                                                                    |                                                                                                    |                                                                                                    | D                                                                                                    |
| Roles                                                                                                    |                                                                                                    |                                                                                                    |                                                                                                    | Pavee                                                                                                    |                                                                                                    |                                                                                        | ^                                                                                                    | Deta                                                                                                    | li                                                                                                    |                                                                                                    |
| Analytics                                                                                                    | Property                                                                                                    | 20                                                                                                    | В                                                                                                    | Pamit Vandor                                                                                                    |                                                                                                    |                                                                                        |                                                                                                    | L Incl                                                                                                    | ude InterCompany                                                                                                    | /                                                                                                    |
|                                                                                                    | AP Account                                                                                                    |                                                                                                    |                                                                                                    | Assount                                                                                                    |                                                                                                    |                                                                                        |                                                                                                    | Segr                                                                                                    | ment first                                                                                                    |                                                                                                    |
| Reports                                                                                                    | Control No.                                                                                                    |                                                                                                    | to                                                                                                    | State                                                                                                    |                                                                                                    |                                                                                        |                                                                                                    | Sho                                                                                                    | w Created By                                                                                                    |                                                                                                    |
| Residents                                                                                                    | Batch No.                                                                                                    |                                                                                                    | to                                                                                                    |                                                                                                    |                                                                                                    |                                                                                        |                                                                                                    | Grid                                                                                                    |                                                                                                    |                                                                                                    |
| Renters Insurance                                                                                                    | Period                                                                                                    |                                                                                                    | to 01/2018                                                                                                    |                                                                                                    |                                                                                                    |                                                                                        |                                                                                                    |                                                                                                    |                                                                                                    |                                                                                                    |
| Init Pricing                                                                                                    | Date                                                                                                    |                                                                                                    | to                                                                                                    | Postal Code                                                                                                    |                                                                                                    |                                                                                        |                                                                                                    |                                                                                                    |                                                                                                    |                                                                                                    |
| one energy                                                                                                    | Due Date                                                                                                    |                                                                                                    | to                                                                                                    | Reference                                                                                                    |                                                                                                    |                                                                                        |                                                                                                    |                                                                                                    |                                                                                                    |                                                                                                    |
| Revenue Management                                                                                                    | 100 Contraction 100 Contraction 100 Contractio |                                                                                                    |                                                                                                    | Notes                                                                                                    |                                                                                                    |                                                                                        | ~                                                                                                    |                                                                                                    |                                                                                                    |                                                                                                    |
| Charges                                                                                                    |                                                                                                    |                                                                                                    |                                                                                                    | Contract                                                                                                    |                                                                                                    |                                                                                        |                                                                                                    |                                                                                                    |                                                                                                    |                                                                                                    |
| Payments                                                                                                    |                                                                                                    |                                                                                                    |                                                                                                    | RTO                                                                                                    |                                                                                                    |                                                                                        |                                                                                                    |                                                                                                    |                                                                                                    |                                                                                                    |
| dyments                                                                                                    |                                                                                                    | E                                                                                                    |                                                                                                    | Expense Type Tax                                                                                                    |                                                                                                    |                                                                                        |                                                                                                    |                                                                                                    |                                                                                                    |                                                                                                    |
| Payables                                                                                                    |                                                                                                    |                                                                                                    |                                                                                                    |                                                                                                    |                                                                                                    |                                                                                        |                                                                                                    |                                                                                                    |                                                                                                    |                                                                                                    |
| G/L                                                                                                    | Display                                                                                                    | Excel PD                                                                                                    | OF <u>C</u> lear                                                                                                    |                                                                                                    |                                                                                                    |                                                                                        |                                                                                                    |                                                                                                    |                                                                                                    |                                                                                                    |
| End Doried                                                                                                    | A                                                                                                    |                                                                                                    |                                                                                                    |                                                                                                    |                                                                                                    |                                                                                        |                                                                                                    |                                                                                                    |                                                                                                    |                                                                                                    |
|                                                                                                    |                                                                                                    |                                                                                                    |                                                                                                    |                                                                                                    |                                                                                                    |                                                                                        |                                                                                                    |                                                                                                    |                                                                                                    |                                                                                                    |
| e i enou                                                                                                    |                                                                                                    |                                                                                                    |                                                                                                    |                                                                                                    |                                                                                                    |                                                                                        |                                                                                                    |                                                                                                    |                                                                                                    |                                                                                                    |
| Setup                                                                                                    |                                                                                                    |                                                                                                    |                                                                                                    |                                                                                                    |                                                                                                    |                                                                                        |                                                                                                    |                                                                                                    |                                                                                                    |                                                                                                    |
| Setup<br>Administration                                                                                                    |                                                                                                    |                                                                                                    |                                                                                                    |                                                                                                    |                                                                                                    |                                                                                        |                                                                                                    |                                                                                                    |                                                                                                    |                                                                                                    |
| Setup<br>Administration<br>Work Order                                                                                              | Payee Code                                                                                                    | Remittance<br>Vendor                                                                                        | Payee Name                                                                                                    | Description                                                                                                    | Control                                                                                                    | Property                                                                               | Invoice Date                                                                                                    | Payment<br>Method                                                                                                    | Invoice<br>Post Month                                                                                                    | Acco                                                                                                    |
| Setup<br>Administration<br>Work Order<br>Purchasing                                                                                | Payee Code                                                                                                    | Remittance<br>Vendor                                                                                        | Payee Name<br>A-1 Sliders, LLC                                                                                                    | Description P01328 #7 Repairs                                                                                                    | Control                                                                                                    | Property<br>20                                                                         | Invoice Date<br>07/18/2017                                                                                                    | Payment<br>Method<br>Check                                                                                                    | Invoice<br>Post Month<br>07/2017                                                                                                    | Acco                                                                                                    |
| Setup<br>Administration<br>Work Order<br>Purchasing<br>Inventory                                                                   | Payee Code<br>als<br>adt                                                                                                    | Remittance<br>Vendor<br>adt-2026                                                                            | Payee Name<br>A-1 Silders, LLC<br>ADT Security Services, Inc.                                                                                                    | Description<br>P01328 #7 Repairs<br>P01491 Alam Monitoring 01/06-02/05<br>P01491 Auruni Fere Ser Lance                                                                                                    | Control<br>*<br>*                                                                                                    | <b>Property</b> 20 20 20 20                                                            | Invoice Date<br>07/18/2017<br>12/18/2017<br>12/05/2017                                                                                                    | Payment<br>Method<br>Check<br>Check                                                                                                    | Invoice<br>Post Month<br>07/2017<br>12/2017<br>12/2017                                                                                                    | Acco<br>=<br>8250 Telephone                                                                                                    |
| Setup<br>Administration<br>Work Order<br>Purchasing<br>Inventory                                                                   | Payee Code<br>ais<br>adt<br>afec<br>ancc                                                                                                    | Remittance<br>Vendor<br>adt-2026                                                                            | Payee Name<br>A-1 Silders, LLC<br>ADT Security Services, Inc.<br>Alachua Fire Extinguisher Co., Inc.<br>Anaefore Contact Centers                                                                                                    | Description           P01328 #7 Repairs           P01491 LAIm Monitoring 01/06-02/05           P01491 LAIm Monitoring 01/06-02/05           P01491 Laim Monitoring 01/06-02/05           P01491 Laim Monitoring 01/06-02/05           P014 | Control * * * * P-25989 *                                                                                                    | <b>Property</b> 20 20 20 20 20 20                                                      | Invoice Date<br>07/18/2017<br>12/18/2017<br>12/05/2017<br>12/31/2016                                                                                                    | Payment<br>Method<br>Check<br>Check<br>Check                                                                                                    | Invoice<br>Post Month<br>07/2017<br>12/2017<br>12/2017<br>01/2017                                                                                                    | *<br>8250 Telephone<br>6030 Maint Contract<br>8250 Telephone                                                                                                    |
| Administration<br>Administration<br>Work Order<br>Purchasing<br>Inventory<br>Fixed Assets                                          | Payee Code<br>ais<br>adt<br>afec<br>ancc<br>aprs                                                                                                    | Remittance<br>Vendor<br>adt-2026                                                                            | Payee Name<br>A-1 Sliders, LLC<br>ADT Security Services, Inc.<br>Alachua Fire Extinguisher Co., Inc.<br>Anafone Contact Centers<br>Able Flumbing Repair Service, Inc.                                                                                                    | Description           P01328 #7 Repairs           P01491 Alarm Monitoring 01/06-02/05           P01451 Annual Frite Ext Trap           01/15 Zervice           P01350 #12 Re-Pripe Hot Water                                                                                                    | Control * * P-25989 * P-20891                                                                                                    | <b>Property</b><br>20<br>20<br>20<br>20<br>20                                          | <b>Invoice Date</b><br>07/18/2017<br>12/18/2017<br>12/05/2017<br>12/31/2016<br>08/11/2017                                                                                                    | Payment<br>Method<br>Check<br>Check<br>Check<br>Check<br>Check                                                                                                    | Invoice<br>Post Month<br>07/2017<br>12/2017<br>12/2017<br>01/2017<br>08/2017                                                                                                    | Acco     #     #     #     #     #     #     #     #     #     #     250 Telephone     #     #     030 Maint Contract     #     Contract                                                                                                    |
| Administration<br>Administration<br>Work Order<br>Purchasing<br>Inventory<br>Fixed Assets<br>Interfaces                            | Payee Code<br>als<br>adt<br>afec<br>ancc<br>aprs<br>ard                                                                                                    | Remittance<br>Vendor<br>adt-2026                                                                            | Payce Name<br>A-1 Silders, LLC<br>ADT Security Services, Inc.<br>Alaschue Fire Extinguisher Co., Inc.<br>Ansfore Contact Centers<br>Able Flumbing Repair Service, Inc.<br>ARD Distributors, Inc.                                                                                                    | Description           P01328 #7 Repairs           P01491 Alarm Monitoring 01/06-02/05           P01491 Alarm Monitoring 01/06-02/05           P01491 Alarm Monitoring 01/06-02/05           P01391 #22 Re-Fige Hot Water           P01329 #22 Aridge                                                                                                    | Control<br>                                                                                                    | Property<br>20<br>20<br>20<br>20<br>20<br>20<br>20                                     | Invoice Date<br>07/18/2017<br>12/18/2017<br>12/05/2017<br>12/05/2017<br>04/05/2017                                                                                                    | Payment<br>Method<br>Check<br>Check<br>Check<br>Check<br>Check<br>Check                                                                                                    | Invoice<br>Post Month<br>07/2017<br>12/2017<br>12/2017<br>01/2017<br>08/2017<br>04/2017                                                                                                    | *<br>8250 Telephone<br>6030 Maint Contract<br>8250 Telephone<br>6030 Maint Contract<br>*                                                                                                    |
| Setup<br>Administration<br>Work Order<br>Purchasing<br>Inventory<br>Fixed Assets<br>Interfaces                                     | Payee Code<br>ais<br>adt<br>afec<br>ancc<br>aprs<br>ard<br>at                                                                                                    | Remittance<br>Vendor<br>adt-2026<br>ard-2026<br>att-2026                                                    | Payee Name<br>A-1 Sliders, LLC<br>ADT Security Services, Inc.<br>Anasfone Contact Centers<br>Able Plumbing Repair Service, Inc.<br>ARD Distributors, Inc.<br>AT&T                                                                                                    | Description           P01328 #7 Repairs           P01491 Alarm Monitoring 01/06-02/05           P01451 Anrm Monitoring 01/06-02/05           P01452 #100 First Strapping           P01350 #12 Re-Fipe Hot Water           P01324 #22 Fridge           03722-04/21                                                                                                    | Control<br>-<br>P-25989<br>-<br>P-20891<br>-<br>P-136                                                                                                    | Property<br>20<br>20<br>20<br>20<br>20<br>20<br>20<br>20<br>20                         | Invoice Date<br>07/18/2017<br>12/18/2017<br>12/05/2017<br>12/31/2016<br>08/11/2017<br>04/05/2017<br>03/22/2016                                                                                                    | Payment<br>Method<br>Check<br>Check<br>Check<br>Check<br>Check<br>Check<br>Check                                                                                                    | Invoice<br>Post Month<br>07/2017<br>12/2017<br>01/2017<br>01/2017<br>04/2017<br>04/2016                                                                                                    | Acco<br>8250 Telephone<br>6030 Maint Contract<br>8250 Telephone<br>8250 Telephone                                                                                                    |
| End Period<br>Setup<br>Administration<br>Work Order<br>Purchasing<br>Interhaces<br>Script Utility                                  | Payee Code<br>ais<br>adt<br>afe:<br>ancc<br>aprs<br>at<br>bbd                                                                                                    | Remittance<br>Vendor<br>adt-2026<br>ard-2026<br>att-2026                                                    | Payee Name<br>A-1 Silders, LIC<br>ADT Security Services, Inc.<br>Alashua Fire Extinguisher Co., Inc.<br>Anasfore Contact Centers<br>Able Flumbing Repair Service, Inc.<br>ARD Distributors, Inc.<br>AT&T<br>Bumble Bee Design                                                                                                    | Description           P0128 # 7 Repairs           P01491 Alam Monitoring 01/06-02/05           P01491 Alam Monitoring 01/06-02/05           P01391 Aroual File Ext Insp           P01305 #12 Re-Ripe Hot Water           P01224 #22 Indige           003/22-04/21           Maintenance Shints/Hats                                                                                                    | Control<br>-<br>-<br>-<br>-<br>-<br>-<br>-<br>-<br>-<br>-<br>-<br>-<br>-                                                                                                    | Property<br>20<br>20<br>20<br>20<br>20<br>20<br>20<br>20<br>20<br>20<br>20             | Invoice Date<br>07/18/2017<br>12/05/2017<br>12/05/2017<br>12/05/2017<br>08/11/2017<br>04/05/2017<br>03/22/2016<br>11/01/2016                                                                                                    | Payment<br>Method<br>Check<br>Check<br>Check<br>Check<br>Check<br>Check<br>Check<br>Check                                                                                                    | Invoice<br>Post Month<br>07/2017<br>12/2017<br>01/2017<br>01/2017<br>04/2017<br>04/2016<br>11/2016                                                                                                    | *<br>8250 Telephone<br>6030 Maint Contract<br>8250 Telephone<br>6030 Maint Contract<br>*<br>8250 Telephone<br>6020 Maint Supplies                                                                                                    |
| End Fendo<br>Setup<br>Administration<br>Work Order<br>Purchasing<br>Inventory<br>Fixed Assets<br>Interfaces<br>Script Utility      | Payee Code<br>ais<br>adt<br>afec<br>ancc<br>ard<br>at<br>bbd<br>bram                                                                                                    | Remittance<br>Vendor<br>adt-2026<br>ard-2026<br>att-2026<br>bram-2026                                       | Payee Name<br>A-1 Sliders, LLC<br>ADT Security Services, Inc.<br>Anasfone Contact Centers<br>Able Plumbing Repair Service, Inc.<br>ARD Distributors, Inc.<br>AT&T<br>Bumble Bee Design<br>Bramilit%, Inc.                                                                                                    | Description<br>P01328 #7 Repairs<br>P01491 Alarm Monitoring 01/06-02/05<br>P01495 Annual Frie Ext Insp<br>01/17 Service<br>P01350 #12 Re-Fipe Hot Water<br>P01322 #22 Fridge<br>03/22-04/22 Fridge<br>03/22-04/23 PMCT Ube/Coment                                                                                                    | Control<br>P-25989<br>P-20891<br>P-136<br>P-8741                                                                                                    | Property<br>20<br>20<br>20<br>20<br>20<br>20<br>20<br>20<br>20<br>20<br>20<br>20       | Invoice Date           07/18/2017           12/18/2017           12/05/2017           12/05/2017           12/31/2016           08/11/2017           04/05/2017           03/22/2016           11/01/2016           09/25/2017                                                                                                    | Payment<br>Method<br>Check<br>Check<br>Check<br>Check<br>Check<br>Check<br>Check<br>Check<br>Check                                                                                                    | Invoice<br>Post Month<br>07/2017<br>12/2017<br>01/2017<br>04/2017<br>04/2017<br>04/2016<br>11/2016<br>09/2017                                                                                                    | Acco<br>250 Telephone<br>6030 Maint Contract<br>250 Telephone<br>6030 Maint Contract<br>#250 Telephone<br>6020 Maint Supplies<br>6020 Maint Supplies                                                                                                    |
| End Fendo<br>Setup<br>Administration<br>Work Order<br>Purchasing<br>Inventory<br>Fixed Assets<br>Interfaces<br>Script Utility      | Payee Code<br>ais<br>adt<br>afec<br>ancc<br>aprs<br>ard<br>att<br>bbd<br>bram<br>bsmii                                                                                                    | Remittance<br>Vendor<br>adt-2026<br>ard-2026<br>att-2026<br>bram-2026                                       | Payee Name<br>A-1 Sliders, LLC<br>ADT Security Services, Inc.<br>Anafone Contact Centers<br>Able Plumbing Repar Service, Inc.<br>ARD Distributors, Inc.<br>AT&T<br>Bumble Bee Design<br>Branitit 5, Inc.                                                                                                    | Description P01328 #7 Repairs P01491 Alarm Monitoring 01/06-02/05 P01491 Alarm Monitoring 01/06-02/05 P01395 #12 Re-Fipe Hot Water P01324 #22 Endge 03/22-04/21 Waintenance Shrits/Hats P01392 #29 PVC Tube_Cement New TIS240 Scanter                                                                                                    | Control<br>P-25989<br>P-20891<br>P-136<br>P-8741<br>P-20208                                                                                                    | Property<br>20<br>20<br>20<br>20<br>20<br>20<br>20<br>20<br>20<br>20<br>20<br>20       | 7/18/2017<br>12/18/2017<br>12/08/2017<br>12/08/2017<br>12/08/2017<br>08/11/2017<br>04/05/2017<br>03/22/2016<br>09/25/2017<br>06/02/2017                                                                                                    | Payment<br>Method<br>Check<br>Check<br>Check<br>Check<br>Check<br>Check<br>Check<br>Check<br>Check<br>Check<br>Check                                                                                                    | Invoice<br>Post Month<br>07/2017<br>12/2017<br>12/2017<br>01/2017<br>04/2017<br>04/2016<br>11/2016<br>09/2017<br>08/2017                                                                                                    | 250 Telephone<br>6030 Maint Contract<br>6030 Maint Contract<br>6030 Maint Contract<br>6020 Maint Supplies<br>6020 Maint Supplies<br>6020 Maint Supplies<br>6020 Maint Supplies                                                                                                    |
| End Period<br>Setup<br>Work Order<br>Purchasing<br>Inventory<br>Fixed Assets<br>Interfaces<br>Script Utility                       | Payee Code<br>ais<br>adt<br>afcc<br>ancc<br>ard<br>at<br>bbd<br>bram<br>bsmi<br>cec                                                                                                    | Remittance<br>Vendor<br>adt-2026<br>ard-2026<br>att-2026<br>bram-2026                                       | Payee Name<br>A-1 Silders, LLC<br>ADT Security Services, Inc.<br>Anasfone Contact Centers<br>Able Plumbing Repair Service, Inc.<br>ARD Distributors, Inc.<br>AT&T<br>Bumble Bee Design<br>Branitt's, Inc.<br>Banksystems Marketing, Inc.<br>Clay Electric Cooperative, Inc.                                                                                                    | Description           P01328 #7 Repairs           P01491 Alarm Monitoring 01/06-02/05           P01451 Alarm Monitoring 01/06-02/05           P01350 #12 Re-Fipe Hot Water           P01324 #22 Fridge           0322-04/21 Re-Fipe Hot Water           P01329 #29 Prof DecCement           Namitenance Shirts/Hats           P01392 #29 Prof DecCement           New T5240 Scanter           Clubhouse 11/06-12/19 mon                                                                                                    | Control<br>                                                                                                    | Property<br>20<br>20<br>20<br>20<br>20<br>20<br>20<br>20<br>20<br>20<br>20<br>20<br>20 | Invoice Date           07/18/2017           12/18/2017           12/05/2017           12/31/2016           08/11/2017           04/05/2017           09/25/2017           09/25/2017           08/25/2017           11/01/2016           09/25/2017           12/21/2017                                                                                                    | Payment<br>Method<br>Check<br>Check<br>Check<br>Check<br>Check<br>Check<br>Check<br>Check<br>Check<br>Check<br>Check<br>Check<br>Check<br>Check                                                                                                    | Invoice<br>Post Month<br>07/2017<br>12/2017<br>01/2017<br>08/2017<br>04/2017<br>04/2017<br>04/2016<br>09/2017<br>08/2017<br>12/2017                                                                                                    | Acco<br>#250 Telephone<br>6030 Maint Contract<br>#250 Telephone<br>6030 Maint Contract<br>#250 Telephone<br>6020 Maint Supples<br>6020 Maint Supples<br>8270 Office Equipment<br>1210 Electricity                                                                                                    |
| Administration<br>Administration<br>Work Order<br>Purchasing<br>Inventory<br>Fixed Assets<br>Interfaces<br>Script Utility          | Payee Code<br>ais<br>adt<br>afec<br>ancc<br>ard<br>ard<br>att<br>bbd<br>bram<br>bram<br>bram                                                                                                    | Remittance<br>Vendor<br>adt-2026<br>ard-2026<br>bram-2026<br>com-2026<br>com-2026                           | Payee Name<br>A-1 Stiders, LLC<br>ADT Security Services, Inc.<br>Alachua Fire Extinguisher Co., Inc.<br>Anafone Contact Centers<br>Able Flumbing Repair Service, Inc.<br>ARD Distributors, Inc.<br>ATAT<br>Bumble See Design<br>Bramitti's, Inc.<br>Bankrysteme Marketing, Inc.<br>Clay Electric Cooperative, Inc.<br>Concest                                                                                                    | Description           P01328 #7 Repairs           P01491 Alarm Monitoring 01/06-02/05           P01491 Alarm Monitoring 01/06-02/05           P01492 Alarm Monitoring 01/06-02/05           P01492 T2 Rehips to the state           P01350 #12 Rehips to to Water           P01324 #22 Endigs           P01359 #29 PVC Tube,Cement           New T5240 Scanner           Cubhouse 11/16-12/19           Phone & Internet 01/22-02/11                                                                                                    | Control<br>P-25989<br>P-20891<br>P-136<br>P-8741<br>P-20208                                                                                                    | Property<br>20<br>20<br>20<br>20<br>20<br>20<br>20<br>20<br>20<br>20<br>20<br>20<br>20 | Invoice Date<br>07/18/2017<br>12/18/2017<br>12/05/2017<br>12/05/2017<br>06/01/2017<br>06/11/2017<br>06/2017<br>09/25/2017<br>09/25/2017<br>09/25/2017<br>09/25/2017<br>09/25/2017<br>01/18/2018<br>06/31/2017                                                                                                    | Payment<br>Method<br>Check<br>Check<br>Check<br>Check<br>Check<br>Check<br>Check<br>Check<br>Check<br>Check<br>Check<br>Check<br>Check<br>Check<br>Check<br>Check                                                                                                    | Invoice<br>Post Month<br>07/2017<br>12/2017<br>12/2017<br>08/2017<br>04/2016<br>11/2016<br>09/2017<br>08/2017<br>12/2017<br>12/2017                                                                                                    | *<br>8250 Telephone<br>6300 Maint Contract<br>8250 Telephone<br>6300 Maint Contract<br>2250 Telephone<br>6300 Maint Supples<br>6300 Maint Supples<br>6300 Maint Supples<br>6300 Maint Supples<br>6300 Maint Supples<br>6300 Maint Supples                                                                                                    |
| End Fendo<br>Setup<br>Administration<br>Work Order<br>Purchasing<br>Inventory<br>Fixed Assets<br>Interfaces<br>Script Utility      | Payee Code<br>ais<br>adt<br>afcc<br>ancc<br>aprs<br>ard<br>bbd<br>bram<br>bam<br>bam<br>bam<br>comc<br>coppa                                                                                                    | Remittance<br>Vendor<br>adt-2026<br>ard-2026<br>bram-2026<br>bram-2026<br>come-2026<br>cope-utl             | Payee Name<br>A-1 Sliders, LLC<br>ADT Security Services, Inc.<br>Ansafone Contact Centers<br>Able Plumbing Repair Service, Inc.<br>ARD Distributors, Inc.<br>ART Bumble Bee Design<br>Brankitts, Inc.<br>Bankrystems Marketing, Inc.<br>Comcast<br>Caty of Palatta                                                                                                    | Description           P01328 #7 Repairs           P01491 Alarm Monitoring 01/06-02/05           P01451 Anrm Monitoring 01/06-02/05           P01451 Anrm Monitoring 01/06-02/05           P01350 #12 Re-Pipe Hot Water           P01350 #12 Re-Pipe Hot Water           P01324 #22 Fridge           P01322 #22 Fridge           P01329 #29 NC Tube_Coment           Neir 15240 Scanner           Clubhouse 11/05-10/25           Phones & Internet 01/22-02/21           Phones & Internet 01/22-02/21                                                                                                    | Control P-25989 P-20891 P-3741 P-20208                                                                                                    | Property<br>20<br>20<br>20<br>20<br>20<br>20<br>20<br>20<br>20<br>20<br>20<br>20<br>20 | Invoice Date           07/18/2017           12/18/2017           12/05/2017           12/31/2016           08/01/2017           09/22/2016           11/01/2016           09/25/2017           08/02/2017           09/25/2017           09/25/2017           09/32/2016           09/32/2016           09/32/2017           01/19/2018           09/33/2017           01/39/2018                                                                                                    | Payment<br>Method<br>Check<br>Check<br>Check<br>Check<br>Check<br>Check<br>Check<br>Check<br>Check<br>Check<br>Check<br>Check<br>Check<br>Check                                                                                                    | Invoice<br>Post Month<br>07/2017<br>12/2017<br>12/2017<br>01/2017<br>04/2016<br>04/2016<br>09/2017<br>08/2017<br>12/2017<br>08/2017<br>08/2017<br>08/2017<br>08/2017<br>09/2017                                                                                                    | *<br>8250 Telephone<br>6300 Maint Contract<br>8250 Telephone<br>6020 Maint Supples<br>8270 Office Equipme<br>8270 Office Equipme<br>8270 Office Equipme<br>8270 Office Equipme<br>9200 Maint Supples                                                                                                    |
| ini Felod<br>Setup<br>Idministration<br>Work Order<br>Purchasing<br>nventory<br>Sixed Assets<br>nterfaces<br>Script Utility        | Payee Code<br>ais<br>adt<br>afec<br>ancc<br>arcs<br>ard<br>att<br>bbd<br>bram<br>bsmi<br>cec<br>conc<br>conc<br>conc<br>conc<br>conc                                                                                                    | Remittance<br>Vendor<br>adt-2026<br>att-2026<br>bram-2026<br>come-2026<br>cope-utl                          | Payee Name<br>A-1 Silders, LLC<br>ADT Security Services, Inc.<br>Alachua Fire Extinguisher Co., Inc.<br>Anafore Contact Centers<br>Able Flumbing Repair Service, Inc.<br>ATB Distributors, Inc.<br>ATB<br>Bumble Ree Design<br>Farmittis, Inc.<br>Barkoystems Markeling, Inc.<br>City Electric Cooperative, Inc.<br>City of Palatka<br>CT of policion                                                                                                    | Description           P01328 #7 Repairs           P01491 Alarm Monitoring 01/06-02/05           P01491 Alarm Monitoring 01/06-02/05           P01491 Alarm Monitoring 01/06-02/05           P01492 Janual Frie Ext Insp<br>01/17 Service           P01392 #22 Fridge           P01392 #22 Fridge           P01392 #22 Fridge           P01392 #29 PVC Tube/Cenent           Num T5240 Scanner           Chibrows 11/51:2/19           Phone & Internet 01/22-02/21           Progestrual Services           Professional Services                                                                                                    | Control<br>P-25989<br>P-20891<br>P-136<br>P-8741<br>P-20208<br>P-1823                                                                                                    | Property<br>20<br>20<br>20<br>20<br>20<br>20<br>20<br>20<br>20<br>20<br>20<br>20<br>20 | Invoice Date<br>07/19/2017<br>12/05/2017<br>12/05/2017<br>12/05/2017<br>09/25/2017<br>09/25/2017<br>09/25/2017<br>09/25/2017<br>07/12/2017<br>07/12/2017<br>07/12/2017<br>07/12/2017<br>07/12/2017                                                                                                    | Payment<br>Method<br>Check<br>Check<br>Check<br>Check<br>Check<br>Check<br>Check<br>Check<br>Check<br>Check<br>Check<br>Check<br>Check<br>Check<br>Check                                                                                                    | Invoice<br>Post Month<br>07/2017<br>12/2017<br>12/2017<br>04/2017<br>04/2017<br>04/2016<br>11/2016<br>09/2017<br>08/2017<br>08/2017<br>04/2018<br>09/2017<br>09/2017<br>00/2017<br>00/2017<br>00/2017<br>00/2017<br>00/2017<br>00/2017<br>00/2017<br>000                                                                                                    | * 250 Telephone 3250 Telephone 3250 Telephone 4250 Telephone 4250 Telephone 4250 Maint Supples 4270 Office Equipme 120 Electricity 4250 Telephone 4250 Telephone 4250 Telep                                                                                                    |
| Setup<br>Setup<br>Work Order<br>Purchasing<br>Inventory<br>Fixed Assets<br>Interfaces<br>Script Utility                            | Payee Code<br>ais<br>adt<br>afcc<br>ancc<br>aprs<br>ard<br>bbd<br>bbani<br>cec<br>comc<br>copa<br>ctorp<br>ctorp<br>ctorp                                                                                                    | Remittance<br>Vendor<br>adt-2026<br>ard-2026<br>bram-2026<br>bram-2026<br>come-2026<br>copa-utl             | Payee Name<br>A-1 Sliders, LLC<br>ADT Security Services, Inc.<br>Anasfone Contact Centers<br>Able Plumbing Repair Service, Inc.<br>ARD Distributors, Inc.<br>ARD Distributors, Inc.<br>Bankrystems Marketing, Inc.<br>Clay Electric Cooperative, Inc.<br>Concast<br>City of Palatala<br>CT Corporation<br>CT MJ, LLC<br>annual & Bankrystems Marketing, Inc.<br>Concast<br>CT Corporation                                                                                                    | Description P01328 #7 Repairs P01491 Alarm Monitoring 01/06-02/05 P01491 Alarm Monitoring 01/06-02/05 P01491 Annual Frier Ext Insp 01/17 Service P01302 #22 Fridge No1302 #22 Fridge No1302 #29 PNC Tube,Cement New T5240 Scanner OLubhouse 11/64-12/19 Phone & Informet 01/22-02/21 Property 07/25-08/25 Professional Services 2018 Tark Consoling                                                                                                    | Control P-25989 P-20891 P-36741 P-20208 P-1823 P-1823 P-1985                                                                                                    | Property<br>20<br>20<br>20<br>20<br>20<br>20<br>20<br>20<br>20<br>20<br>20<br>20<br>20 | Invoice Date           07/18/2017           12/18/2017           12/05/2017           12/05/2017           04/05/2017           04/05/2017           05/02/2017           08/02/2017           01/10/2018           08/03/2017           01/18/2018           05/09/2017           05/09/2016           01/03/2018           01/03/2018                                                                                                    | Payment<br>Method<br>Check<br>Check<br>Check<br>Check<br>Check<br>Check<br>Check<br>Check<br>Check<br>Check<br>Check<br>Check<br>Check<br>Check<br>Check<br>Check<br>Check                                                                                                    | Invoice<br>Post Month<br>07/2017<br>12/2017<br>12/2017<br>01/2017<br>04/2016<br>04/2017<br>04/2016<br>09/2017<br>08/2017<br>12/2018<br>08/2017<br>01/2018<br>08/2017<br>01/2018<br>08/2017<br>01/2018<br>08/2017<br>01/2018<br>01/2018<br>01/2018<br>01/2018<br>01/2018<br>01/2018<br>01/2017<br>01/2017<br>01/2017<br>01/2017<br>01/2017<br>04/2017<br>04/2017<br>04/2017<br>04/2017<br>04/2017<br>04/2017<br>04/2017<br>04/2017<br>04/2017<br>04/2017<br>04/2017<br>04/2017<br>04/2017<br>04/2017<br>04/2017<br>04/2017<br>04/2017<br>04/2017<br>04/2017<br>04/2017<br>04/2017<br>04/2017<br>04/2017<br>04/2017<br>04/2017<br>04/2017<br>04/2018<br>04/2017<br>04/2018<br>04/2017<br>04/2018<br>04/2017<br>04/2018<br>04/2017<br>04/2018<br>04/2017<br>04/2018<br>04/2017<br>04/2018<br>04/2017<br>04/2018<br>04/2018                                                                                                    | *<br>8250 Telephone<br>6300 Maint Contract<br>8250 Telephone<br>6020 Maint Supples<br>8270 Office Equipme<br>8270 Office Equipme<br>8270 Office Equipme<br>8270 Office Equipme<br>8270 Indephone<br>8270 Indephone<br>8270 |
| Administration<br>Administration<br>Work Order<br>Purchasing<br>Inventory<br>Fixed Assets<br>Interfaces<br>Script Utility          | Payee Code<br>ais<br>adt<br>afec<br>ancc<br>aprs<br>ard<br>att<br>bbd<br>bram<br>bsmi<br>cec<br>comc<br>comc<br>compa<br>ctcopp<br>ctron<br>ctron<br>chra                                                                                                    | Remittance<br>Vendor<br>adt-2026<br>ard-2026<br>bram-2026<br>come-2026<br>copa-utl                          | Payee Name A-1 Silders, LLC ADT Security Services, Inc. Alachua Fire Extinguisher Co., Inc. Anasfone Contact Centers Able Flumbing Repair Service, Inc. ATD Distributors, Inc. ATAT Bumble Ree Design Bramitti's, Inc. Barkoystems Markeling, Inc. Canyet Cooperative, Inc. Concest City of Paleka CT Corporation CTMI, LLC Compaint Content Base Control Completes Tockstemstem                                                                                                    | Description           P01328 #7 Repairs           P01491 Alarm Monitoring 01/06-02/05           P01491 Alarm Monitoring 01/06-02/05           P01491 Alarm Monitoring 01/06-02/05           P01492 Janual Frie Ext Insp           P01492 Janual Frie Ext Insp           P01492 Janual Frie Ext Insp           P01492 Janual Frie Ext Insp           P01492 Janual Frie Ext Insp           P01492 Janual Frie Ext Insp           P01492 Janual Frie Ext Insp           P01492 Janual Frie Ext Insp           P01492 Janual Frie Ext Insp           Pone & Internet 01/22-02/21           Property 07/25-08/25           Po1493 Samitary Samitary           P01591 Samitary           P01592 Samitary           P01592 Samitary           P01592 P015           Pointer Samitary           Pointer Samitary           Pointer Samitary           Pointer Samitary           Pointer Samitary           Pointer Samitary           Pointer Samitary           Pointer Samitary           Pointer Samitary           Pointer Samitary           Pointer Samitary           Pointer Samitary           Pointer Samitary           Pointer Samitary           P                                                                                                    | Control<br>P-25989<br>P-20891<br>P-136<br>P-8741<br>P-20208<br>P-1823<br>P-1823<br>P-13895                                                                                                    | Property<br>20<br>20<br>20<br>20<br>20<br>20<br>20<br>20<br>20<br>20<br>20<br>20<br>20 | Invoice Date<br>07/19/2017<br>12/09/2017<br>12/09/2017<br>12/09/2017<br>09/21/2017<br>09/22/2016<br>11/2017<br>09/25/2017<br>09/25/2017<br>09/25/2017<br>09/25/2017<br>00/19/2018<br>00/30/2018<br>01/39/2018<br>01/39/2018                                                                                                    | Payment<br>Method<br>Check<br>Check<br>Check<br>Check<br>Check<br>Check<br>Check<br>Check<br>Check<br>Check<br>Check<br>Check<br>Check<br>Check<br>Check<br>Check<br>Check<br>Check                                                                                                    | Invoice<br>Post Month<br>07/2017<br>12/2017<br>12/2017<br>04/2017<br>04/2016<br>11/2016<br>09/2017<br>04/2017<br>12/2017<br>11/2018<br>09/2017<br>05/2016<br>01/2018<br>02/2017<br>05/2016                                                                                                    | * 250 Telephone 3250 Telephone 3250 Telephone 4250 Telephone 4250 Telephone 4250 Maint Supples 4270 Office Equipme 120 Electricity 4250 Telephone 4250 Telephone 4250 Telep                                                                                                    |
| Setup<br>Setup<br>Work Order<br>Purchasing<br>Inventory<br>Fixed Assets<br>Interfaces<br>Script Utility                            | Payee Code<br>ais<br>adt<br>afcc<br>ancc<br>aprs<br>ard<br>bbd<br>bami<br>bami<br>cen<br>copa<br>ctorp<br>ctorp<br>ctpc<br>dc                                                                                                    | Remittance<br>Vendor<br>adt-2026<br>ard-2026<br>bram-2026<br>bram-2026<br>copa-utl                          | Payee Name<br>A-1 Silders, LLC<br>ADT Security Services, Inc.<br>Anasfone Contact Centers<br>Able Plumbing Repair Service, Inc.<br>ARD Distributors, Inc.<br>ARD Distributors, Inc.<br>Cargenetics, Cooperative, Inc.<br>Carge Techtic Cooperative, Inc.<br>Concast<br>City of Palatka<br>CT Corporation<br>CT Corporation<br>CT MI, LLC<br>Champion Termite & Pest Control<br>Deriver, AR Conditioning                                                                                                    | Description           P01328 #7 Repairs           P01491 Alarm Monitoring 01/06-02/05           P01451 Alarm Monitoring 01/06-02/05           P01451 Alarm Monitoring 01/06-02/05           P01350 #12 Re-Fipe Hot Water           P01324 #22 Fridge           P01324 #22 Fridge           P01329 #29 PVC Tube/Coment           Neintenance Shirts/Hats           P01392 #29 PVC Tube/Coment           Neinternet 01/22-02/21           Property 0725-08/25           Professional Services           2018 Tax Consulting           P01352 Envice Sall Winterview           P01352 Envice Call Minuterview                                                                                                    | Control<br>P-25989<br>P-20891<br>P-136<br>P-8741<br>P-20208<br>P-13823<br>P-13895                                                                                                    | Property<br>20<br>20<br>20<br>20<br>20<br>20<br>20<br>20<br>20<br>20<br>20<br>20<br>20 | Invoice Date           07/18/2017           12/18/2017           12/18/2017           12/05/2017           12/31/2015           08/01/2017           04/05/2017           05/02/2017           08/02/2017           02/25/2017           01/12/2018           08/03/12/017           05/09/2016           01/12/2017           05/09/2016           01/12/2017           01/12/2017           01/12/2017           01/12/2017           01/12/2017           01/12/2017           01/12/2017           01/12/2017           01/12/2017                                                                                                    | Payment<br>Method<br>Check<br>Check<br>Check<br>Check<br>Check<br>Check<br>Check<br>Check<br>Check<br>Check<br>Check<br>Check<br>Check<br>Check<br>Check<br>Check<br>Check<br>Check                                                                                                    | Invoice<br>Post Month<br>07/2017<br>12/2017<br>12/2017<br>04/2017<br>04/2017<br>04/2016<br>09/2017<br>04/2016<br>09/2017<br>04/2017<br>04/2017<br>01/2018<br>02/2017<br>02/2017<br>02/2017<br>02/2017                                                                                                    | * 250 Telephone 3030 Maint Contract 250 Telephone 4030 Maint Contract 250 Telephone 4020 Maint Supples 270 Office Equipme 250 Telephone 4230 Legal Expense 4230 Legal Expense 4230 Legal Expense 4340 Real Estata Tax 4080 Services * * * * * * * * * * * * * * * * * * *                                                                                                    |
| Ann Feind<br>Setup<br>Administration<br>Work Order<br>Purchasing<br>Inventory<br>Fixed Assets<br>Interfaces<br>Script Utility      | Payee Code<br>ais<br>adt<br>afec<br>ancc<br>arc<br>ard<br>at<br>bbd<br>bram<br>bsmi<br>cec<br>comc<br>corc<br>corc<br>corc<br>corc<br>corc<br>chrop<br>ctcop<br>ctroi<br>ctpc<br>dar<br>dt                                                                                                    | Remittance<br>Vendor<br>adt-2026<br>att-2026<br>bram-2026<br>come-2026<br>copa-utl                          | Payee Name A-1 Sliders, LLC ADT Security Services, Inc. Alachua Fire Extinguisher Co., Inc. Anasfone Contact Centers Able Flumbing Repair Service, Inc. ATD Distributors, Inc. ATAT Bumble Ree Design Brannitt's, Inc. Barkoystems Markeling, Inc. Canyet Cooperative, Inc. Concast CT Corporation CTM; LLC CTM; LLC Compate Ar Conditioning DerHoat Ar Conditioning DerHoat Ar Conditioning DerHoat Concenters                                                                                                    | Description           P01328 #7 Repairs           P01491 Alam Menitoring 01/06-02/05           P01491 Alam Menitoring 01/06-02/05           P01491 Alam Menitoring 01/06-02/05           P01492 Taberipe Hot Water           P01302 #22 Fridge           P01302 #22 Fridge           P01302 #22 Pridge           P01302 #22 Pridge           P01302 #22 Pridge           P01302 #29 PVC Tube.Cement           New T5240 Scanner           ClubRouse 11/15-12/19           Phone & Internet 01/22-02/21           Propethy 07/25-08/25           Professional Services           P01192 #2 Service Call           P01401 #12 Canvaling           P01401 #12 Canvaling           P01401 #12 Canvaling/Wax                                                                                                    | Control<br>P-25989<br>P-20891<br>P-136<br>P-8741<br>P-20208<br>P-1823<br>P-1823<br>P-1823                                                                                                    | Property<br>20<br>20<br>20<br>20<br>20<br>20<br>20<br>20<br>20<br>20<br>20<br>20<br>20 | Invoice Date<br>07/19/2017<br>12/09/2017<br>12/09/2017<br>12/09/2017<br>09/21/2017<br>09/22/2016<br>11/2017<br>09/25/2017<br>09/25/2017<br>09/25/2017<br>09/25/2017<br>09/32/2017<br>05/09/2016<br>01/32/2018<br>01/27/2018                                                                                                    | Payment<br>Method<br>Check<br>Check<br>Ch | Invoice<br>Post Month<br>1/2017<br>1/2017<br>1/2017<br>0/2017<br>0/2017<br>0/2017<br>0/2018<br>0/2016<br>0/2018<br>0/2018<br>0/2018<br>0/2018<br>0/2018<br>0/2018<br>0/2018<br>0/2018<br>0/2018<br>0/2018                                                                                                    | Acco<br>8250 Telephone<br>6300 Maint Contract<br>8250 Telephone<br>6300 Maint Contract<br>8250 Telephone<br>6300 Maint Supples<br>8270 Office Baujman<br>8270 Telephone<br>8270 Telephone<br>8280 Telephone<br>8340 Real Estate Tax<br>8280 Telephone                                                                                                    |
| Setup<br>Setup<br>Administration<br>Work Order<br>Purchasing<br>Inventory<br>Fixed Assets<br>Interfaces<br>Script Utility          | Payee Code<br>ais<br>adt<br>afcc<br>ancc<br>aprs<br>ard<br>bbd<br>bram<br>bami<br>conc<br>copa<br>ctcorp<br>ctorp<br>ctpc<br>dcc<br>dohr                                                                                                    | Remittance<br>Vendor<br>adt-2026<br>ard-2026<br>bram-2026<br>come-2026<br>copa-uti                          | Payee Name<br>A-1 Silders, LLC<br>ADT Security Services, Inc.<br>Alaschua Fire Extinguisher Co., Inc.<br>Anasfone Contact Centers<br>Able Plumbing Repair Service, Inc.<br>ARD Distributors, Inc.<br>AT&T<br>Bumble Bee Design<br>Brenilitt's, Inc.<br>Bankaystems Marketing, Inc.<br>Calvy Efectric Cooperative, Inc.<br>Concast<br>CIT of Palatika<br>CT Corporation<br>CTMH, LLC<br>Champion Termite & Pest Control<br>DerVisei Ard Cart<br>Division of Hotels and Restaurants                                                                                                    | Description           P01328 #7 Repairs           P01491 Alarm Monitoring 01/06-02/05           P01451 Alarm Monitoring 01/06-02/05           P01451 Alarm Monitoring 01/06-02/05           P01350 at 28 Aright Photo Water           P01324 #22 Fridge           P01324 #22 Fridge           P01324 #22 Fridge           P01329 25 PVC Tube_Cement           New T5240 Scanner           Clubbiouse 11/06-12/19           Phone & Internet 01/22-03/25           Professional Services           2018 Tax Consulting           P01461 #14 Class/Strip/Wax           Plotes Reinewal           P01461 #1 Class/Strip/Wax                                                                                                    | Control<br>P-25989<br>P-20891<br>P-136<br>P-8741<br>P-20208<br>P-1823<br>P-1823<br>P-1823                                                                                                    | Property 20 20 20 20 20 20 20 20 20 20 20 20 20                                        | Invoice Date<br>07/18/2017<br>12/18/2017<br>12/05/2017<br>12/05/2017<br>12/05/2017<br>03/22/2016<br>09/25/2017<br>03/22/2016<br>09/25/2017<br>06/02/2017<br>06/03/2018<br>06/31/2017<br>05/09/2016<br>01/03/2018<br>01/03/2018                                                                                                    | Payment<br>Method<br>Check<br>Check<br>Ch | Invoice<br>Post Month<br>07/2017<br>12/2017<br>12/2017<br>01/2017<br>08/2017<br>04/2016<br>09/2017<br>12/2017<br>04/2016<br>09/2017<br>12/2017<br>04/2016<br>09/2017<br>01/2018<br>06/2017<br>01/2018                                                                                                    | Construction     Construction     C                                                                                                    |
| Setup<br>Administration<br>Work Order<br>Purchasing<br>Inventory<br>Fixed Assets<br>Interfaces<br>Script Utility                   | Payee Code<br>ais<br>adt<br>afec<br>ancc<br>ard<br>at<br>bbd<br>bram<br>bami<br>cec<br>comc<br>copa<br>ctcop<br>ctop<br>chor<br>copa<br>ctcop<br>chor<br>copa<br>ctop<br>chor<br>copa<br>ctor<br>fac                                                                                                    | Remittance<br>Vendor<br>adt-2026<br>ard-2026<br>bram-2026<br>come-2026<br>copa-utl                          | Payee Name A-1 Silders, LLC ADT Security Services, Inc. Alachua Fire Extinguisher Co., Inc. Anasfone Contact Centers Able Flumbing Repair Service, Inc. ATB Distributors, Inc. ATB Bumble Bee Design Bramitt's, Inc. Barkoystems Markeling, Inc. Carbie Security Cooperative, Inc. Concast CT Corporation CT Corporation CT CMP (LLC) Champion Termite & Pest Control DeeViset At Conditioning Dividio of Hotels and Restaurants Felipe posto Char                                                                                                    | Description           P01328 #7 Repairs           P01491 Alarm Monitoring 01/06-02/05           P01491 Alarm Monitoring 01/06-02/05           P01491 Alarm Monitoring 01/06-02/05           P01492 Alarm Monitoring 01/06-02/05           P01492 Alarm Monitoring 01/06-02/05           P01392 Alarm Monitoring 01/06-02/05           P01392 Alarm Monitoring 01/06-02/01           Maintenance ShirtS/Hats           P01392 Alarm Monitoring 01/06-02/01           Pones & Internet 01/22-02/21           Property 01/25-08/25           Porpeting 01/25-08/25           Pones & Internet 01/22-02/21           Pones & Internet 01/22-08/25           Porpeting 01/25-08/25           Pones & Service Call           P01451 #14 Clean/Strip/Wax           P01451 #14 Clean/Strip/Wax           P01451 Lange Remeval           P01470 Lange Remeval           P01470 Lange Remeval           P01470 Lange Remeval           P01470 Lange Remeval           P01470 Lange Remeval           P01470 Lange Remeval                                                                                                    | Control P-25989 P-20891 P-336 P-8741 P-20208 P-1823 P-1823 P-13895 P-13895 P-13885 P-13885 P-1 | Property 20 20 20 20 20 20 20 20 20 20 20 20 20                                        | Invoice Date<br>07/19/2017<br>12/09/2017<br>12/09/2017<br>12/09/2017<br>09/29/2016<br>09/19/2017<br>09/29/2016<br>09/29/2017<br>09/29/2017<br>09/29/2017<br>09/39/2016<br>01/09/2018<br>01/27/2017<br>01/09/2018<br>01/27/2017                                                                                                    | Payment<br>Method<br>Check<br>Check<br>Ch | Invoice<br>Post Month<br>1/2017<br>1/2017<br>1/2017<br>0/2017<br>0/2017<br>0/2017<br>0/2017<br>0/2018<br>0/2017<br>0/2018<br>0/2019<br>0/2018<br>0/2019<br>0/2019<br>0/20 | Acco<br>#250 Telephone<br>4250 Telephone<br>4250 Tel                                                                                                    |
| Setup<br>Setup<br>Administration<br>Work Order<br>Purchasing<br>Inventory<br>Fixed Assets<br>Interfaces<br>Script Utility          | Payee Code<br>ais<br>adt<br>afec<br>ancc<br>aprs<br>ard<br>bbd<br>bram<br>bami<br>com<br>com<br>com<br>com<br>com<br>com<br>com<br>com<br>copa<br>ctcorp<br>ctp<br>da<br>c<br>dhr<br>fbd<br>fbd<br>fb<br>fb<br>fb<br>fb<br>fb<br>fb<br>fb<br>fb<br>fb<br>fb<br>fb<br>fb<br>fb                                                                                                    | Remittance<br>Vendor<br>adt-2026<br>ard-2026<br>bram-2026<br>bram-2026<br>copa-ut<br>fdos-6198              | Payee Name<br>A-1 Silders, LLC<br>ADT Security Services, Inc.<br>Alaschua Fire Extinguisher Co., Inc.<br>Anasfone Contact Centers<br>Able Plumbing Repair Service, Inc.<br>ARD Distributors, Inc.<br>AT&T<br>Bumble Bee Design<br>Bramilitt S, Inc.<br>Banksystems Marketing, Inc.<br>Calve Electric Cooperative, Inc.<br>Concast<br>CIT V, Pladska<br>CT Corporation<br>CTMH, LLC<br>Champion Termite & Pest Control<br>DerVision of rotels and Restaurants<br>Peliopa Acosta Cruz<br>Piorda Degamment of State                                                                                                    | Description           P01328 #7 Repairs           P01491 Alarm Monitoring 01/06-02/05           P01451 Alarm Monitoring 01/06-02/05           P01451 Alarm Monitoring 01/06-02/05           P01452 #22 Endge           P01350 #12 Re-Pipe Hot Water           P01324 #22 Endge           P01322 #22 Endge           P01329 #22 Pindge           P01329 #22 Pindge           P01329 #22 Pindge           P01329 #22 Pindge           P01329 #22 Pindge           P01329 #22 Pindge           P01329 #22 Pindge           P01329 #22 Pindge           P01329 #22 Pindge           Polestive Pindge           Polestive Pindge           Polestive Pindge           Polestive Pindge           P0132 #22 Service Samewale           P01431 #27 Service           P01431 #27 Service           P01431 #27 Service           P01431 #27 Service           P01431 #27 Service           P01431 #27 Service           P01431 #27 Service           P01431 #27 Service           P01431 #27 Service           P01431 #27 Service           P01431 #27 Service           P01431 #27 Service           P01431 #27 Service           P0143                                                                                                    | Control P-25989 P-20891 P-136 P-8741 P-20208 P-1823 P-1823 P-18895 P-12454                                                                                                    | Property<br>20<br>20<br>20<br>20<br>20<br>20<br>20<br>20<br>20<br>20<br>20<br>20<br>20 | Invoice Date<br>07/18/2017<br>12/18/2017<br>12/05/2017<br>12/05/2017<br>12/05/2017<br>03/22/2016<br>09/25/2017<br>03/22/2016<br>09/25/2017<br>06/02/2017<br>06/03/2018<br>06/31/2017<br>01/03/2018<br>01/03/2018<br>01/03/2018<br>01/03/2018                                                                                                    | Payment<br>Method<br>Check<br>Check<br>Ch | Invoice<br>Post Month<br>07/2017<br>12/2017<br>12/2017<br>01/2017<br>08/2017<br>04/2016<br>09/2017<br>12/2017<br>06/2016<br>09/2017<br>01/2018<br>06/2017<br>01/2018<br>06/2017<br>11/2017<br>00/2017<br>11/2017<br>02/2017                                                                                                    | Construction     Construction     C                                                                                                    |
| Init Feriod<br>Setup<br>Work Order<br>Purchasing<br>Inventory<br>Fixed Assets<br>Interfaces<br>Script Utility                      | Payee Code<br>ais<br>adt<br>afec<br>ancc<br>aprs<br>ard<br>att<br>bbd<br>bram<br>bsmi<br>cec<br>comc<br>comc<br>cocopa<br>ctcorp<br>ctorp<br>ctorp<br>ctorp<br>ctro<br>copa<br>ctor<br>foc<br>foc<br>foc<br>foc<br>foc<br>foc<br>foc<br>foc<br>foc<br>foc                                                                                                    | Remittance<br>Vendor<br>adt-2026<br>ard-2026<br>bram-2026<br>come-2026<br>copa-utl<br>fdoa-6198             | Payee Name A-1 Silders, LLC ADT Security Services, Inc. Alachua Fire Extinguisher Co., Inc. Ansafone Contact Centers Able Flumbing Repair Service, Inc. ATB Distributors, Inc. ATB Bumble Bee Design Bramitt's, Inc. Banksystems Markeling, Inc. Cary Electric Cooperative, Inc. Corncast CITy Corporation CT Corporation CT Corporation CT Corporation CT Cooperative, Inc. Comcast CITy LLC Champion Termite & Peet Control DePrivet Ar Conditioning David Car Fibriab Acoda Cruz Fibria Acoda Cruz Ficia Pagement of State Fic CAR                                                                                                    | Description           P01328 #7 Repairs           P01491 Alarm Monitoring 01/06-02/05           P01491 Alarm Monitoring 01/06-02/05           P01491 Alarm Monitoring 01/06-02/05           P01491 Alarm Monitoring 01/06-02/05           P01492 Alarm Monitoring 01/06-02/05           P01392 127 Be-Pipe Hot Water           P01329 227 Endjog           03/22-04/21           Mintenance ShirtS/Hats           P01392 228 PVC Tube_Coment           New T5240 Scanner           Club/Dues 11/65-12/19           Phone & Internet 01/22-02/21           Property 0725-08/25           Professional Services           2018 Tax Consulting           P01493 ±22 Service Calii           P01493 ±22 Service Calii           P01493 ±22 Service Calii           P01493 ±22 Service Calii           P01493 ±21/13 Service           P01493 ±21/13 Service           P01493 ±21/13 Service           P01491 ±45 Ease                                                                                                    | Control P-25989 P-20891 P-336 P-8741 P-20208 P-1823 P-1823 P-13895 P-12454                                                                                                    | Property 20 20 20 20 20 20 20 20 20 20 20 20 20                                        | Invoice Date<br>07/18/2017<br>12/08/2017<br>12/08/2017<br>12/08/2017<br>12/08/2017<br>08/11/2017<br>08/02/2017<br>09/25/2017<br>09/25/2017<br>08/31/2017<br>01/09/2018<br>01/09/2018<br>01/0 | Payment<br>Method<br>Check<br>Check<br>Ch | Invoice<br>Post Month<br>07/2017<br>12/2017<br>12/2017<br>01/2017<br>08/2017<br>04/2016<br>09/2017<br>09/2017<br>09/2018<br>08/2017<br>01/2018<br>09/2017<br>01/2018<br>09/2017<br>01/2018<br>01/2018<br>01/2018<br>01/2018                                                                                                    | Acco<br>#250 Telephone<br>4250 Telephone<br>4250 Tel                                                                                                    |
| End Fendo<br>Setup<br>Administration<br>Work Order<br>Purchasing<br>Inventory<br>Fixed Assets<br>Interfaces<br>Script Utility      | Payee Code<br>ais<br>adt<br>afec<br>ancc<br>aprs<br>ard<br>bbd<br>bram<br>bram<br>bram<br>bram<br>bram<br>com<br>copa<br>ctorp<br>ctorp<br>ctorp<br>ctorp<br>da<br>ctorp<br>da<br>ctor<br>for<br>for<br>for<br>for<br>for<br>for<br>for<br>for<br>for<br>f                                                                                                    | Remittance<br>Vendor<br>adt-2026<br>ard-2026<br>bram-2026<br>come-2026<br>copa-ut<br>fdos-6198<br>fbcs-2026 | Payee Name A-1 Silders, LLC ADT Security Services, Inc. Alaschua Fire Extinguisher Co., Inc. Ansafone Contact Centers Able Plumbing Repair Service, Inc. ARD Distributors, Inc. ARD Distributors, Inc. Banksystems Marketing, Inc. Carly of Paletika Ear Cooperative, Inc. Concast Citly of Paletika CT Corporation CTMI, LLC Champion Termite & Pest Control Derivet Air Conditioning Devid Carr Division of Hotels and Restaurants Pelipe Acosta Crue Plonda Dearment of State Flonda Dearment of State Florida Dearment Comportation Florida Dearment of State Florida Dearment Comportation Florida Dearment Comportation Florida Dearment Comportation Florida Dearment Comportation Florida Dearment Comportation Florida Dearment Comportation Florida Dearment Comportation Florida Dearment Comportation Florida Dearment Comportation Florida Dearment Florida Dearment Florida Dearment Florida Dearment Florida Dearment Florida Dearment Florida Florida | Description           P01328 #7 Repairs           P01491 Alarm Monitoring 01/06-02/05           P01451 Alarm Monitoring 01/06-02/05           P01451 Alarm Monitoring 01/06-02/05           P01451 Alarm Monitoring 01/06-02/05           P01452 #22 Endge           P01350 #12 Re-Pipe Hot Water           P01324 #22 Endge           P01329 #22 Endge           P01329 #29 PVC Tube_Commt           New T5240 Scanner           Clubbiouse 11/06-12/19           Phone & Internet 01/22-03/25           Profestion 25 Services           2018 Tax Consulting           P01451 #1/6 Clan/15/mp/Wax           P01453 #22 Service           P01451 #1/6 Clan/15/mp/Wax           P01451 #1/15 Service           Annual Repart 2013           P01451 #1/15 Service           Annual Repart 2013           P01451 #1/15 Service           P01451 #1/15 Service           P01451 #1/15 Service           P01451 #1/15 Service           P01451 #1/15 Service                                                                                                    | Control P-25989 P-20891 P-136 P-8741 P-20208 P-1823 P-1823 P-18895 P-12454                                                                                                    | Property<br>20<br>20<br>20<br>20<br>20<br>20<br>20<br>20<br>20<br>20<br>20<br>20<br>20 | Invoice Date<br>07/18/2017<br>12/18/2017<br>12/05/2017<br>12/05/2017<br>12/05/2017<br>03/22/2016<br>08/11/2017<br>03/22/2016<br>01/02/2017<br>06/02/2017<br>06/02/2017<br>01/18/2018<br>01/02/2018<br>01/02/2018<br>01/02/2018<br>01/02/2018<br>01/02/2018<br>01/02/2018<br>01/02/2018                                                                                                    | Payment<br>Method<br>Check<br>Check<br>Ch | Invoice<br>Post Month<br>07/2017<br>12/2017<br>12/2017<br>01/2017<br>08/2017<br>04/2016<br>09/2017<br>12/2017<br>04/2016<br>09/2017<br>01/2018<br>06/2017<br>01/2018<br>04/2017<br>01/2018<br>04/2017<br>04/2018                                                                                                    | Acco     Colored     Colored     Colo                                                                                                    |
| Administration<br>Setup<br>Administration<br>Work Order<br>Purchasing<br>Inventory<br>Fixed Assets<br>Interfaces<br>Script Utility | Payee Code<br>ais<br>adt<br>afec<br>ancc<br>aprs<br>ard<br>att<br>bbd<br>bram<br>bsmi<br>cec<br>comc<br>cocopa<br>ctcorp<br>ctcorp<br>ctcorp<br>ctcorp<br>ctor<br>copa<br>ctcorp<br>ctor<br>foc<br>foc<br>foc                                                                                                    | Remittance<br>Vendor<br>adt-2026<br>ard-2026<br>bram-2026<br>come-2026<br>copa-utl<br>fdoa-6198<br>fpc-2026 | Payee Name A-1 Silders, LLC ADT Security Services, Inc. Alachua Fire Extinguisher Co., Inc. Ansafone Contact Centers Able Flumbing Repair Service, Inc. ARD Distributors, Inc. ATAT Bumble Bee Design Bramitt's, Inc. Banksystems Markeling, Inc. Clay Electric Cooperative, Inc. Comcast CIT Corporation CT Corporation CT Corporation CT Couporation CT Conditioning David Car Pointion Enter & Paets Control DePrivet Ar Conditioning David Car Pointion Formite & Paets Control DePrivet Ar Conditioning David Car Filiph Acoda Cruz Filiph Acoda Cruz Filiph Acoda Cruz Filiph Acoda Cruz Filiph Acoda Cruz Filiph Acoda Cruz Filiph Acoda Cruz Filiph Acoda Cruz Filiph Acoda Cruz Filiph Acoda Control Enter                                                                                                    | Description           P01328 #7 Repairs           P01491 Alarm Monitoring 01/06-02/05           P01491 Alarm Monitoring 01/06-02/05           P01491 Alarm Monitoring 01/06-02/05           P01491 Alarm Monitoring 01/06-02/05           P01491 Alarm Monitoring 01/06-02/05           P01392 127 Be-Pipe Hot Water           P01329 227 Endjge           03/22-04/21           Mintenance Shirtf/Hats           P01392 228 PVC Tube/Coment           New T5240 Scanner           Club/Dues 11/61-12/19           Phone & Internet 01/22-02/21           Property 0725-08/25           Professional Services           2018 Tax Consulting           P01493 225 Service Calii           P01493 225 Service Calii           P01493 122 Service Calii           P01493 123 Service 2017           2018 Tax Consulting           P0143 12/15 Service           Annual Report 2017           2018 Roperty Dues           018 Mgmrinke           018 Mgmrinke           018 Mgmrinke                                                                                                    | Control P-25989 P-25989 P-20891 P-136 P-8741 P-20208 P-1823 P-1823 P-13895 P-12454 P-12454 P-12454 P-12454                                                                                                    | Property 20 20 20 20 20 20 20 20 20 20 20 20 20                                        | Invoice Date<br>07/18/2017<br>12/08/2017<br>12/08/2017<br>12/08/2017<br>12/08/2017<br>08/11/2017<br>08/02/2017<br>09/25/2017<br>09/25/2017<br>09/25/2017<br>01/09/2018<br>01/09/2018<br>01/09/2018<br>01/09/2018<br>01/09/2018<br>01/09/2018<br>01/09/2017<br>01/09/2018<br>01/09/2018<br>01/0 | Payment<br>Method<br>Check<br>Check<br>Ch | Invoice<br>Post Month<br>07/2017<br>12/2017<br>12/2017<br>01/2017<br>08/2017<br>04/2016<br>09/2017<br>09/2018<br>08/2017<br>01/2018<br>09/2017<br>01/2018<br>01/2018<br>01/2018<br>01/2018<br>01/2018<br>01/2018                                                                                                    | Acco     S250 Telephone     Colored Contract     S250 Telephone     Colored Contract     S250 Telephone     Colored Contract     S250 Telephone     Colored Contract     S250 Telephone     S250 Telephone     S250 Telep                                                                                                    |

Page 5 of 5